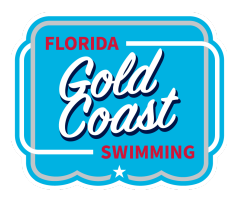

## 2023 All-Star Meet Information

Congratulations on your qualification for this amazing swim meet and opportunity. This is your first step towards getting a taste of being a member of a USA Swimming National Team, and you should be proud of yourself.

| Location of meet: | Indian River State College<br>3209 Virginia Avenue Fort Pierce, FL                                                                                                    |
|-------------------|----------------------------------------------------------------------------------------------------|
| Dates:            | Friday, March 24 – Sunday, March 26 <sup>,</sup> 2023                                                                                                    |
| Events:           | 6 events of your choosing, but you must participate in those that you were a top<br>6 finalist at the Age Group Champs Meet (AG Champs).                                                                                    |
| IMPORTANT ****    | Your registration and selection of events MUST be completed by the<br>end of the Finals session on Sunday March 12 <sup>th</sup> . If you have any<br>issues, please visit the registration table BEFORE the end of Finals. |

## **Registration and payment instructions:**

- 1. Visit the website <u>FGC ALL-STARS page then click the register here tab</u>.
- 2. Click on the green Continue Or Check Status button on the bottom.
- 3. Read the information, scroll to the bottom, and click the green CONTINUE button.
  - a. If you attended All-Stars or Zones for FGC in the past your account information will appear.
  - b. If you are a new swimmer to FGC All-Stars Click on the green CREATE NEW ACCOUNT button and fill in the information requested. Account info screen information about parents, insurance, and emergency contacts.
- 4. RETURNING SWIMMERS Select the swimmer who is already on your account if needed and proceed.
- 5. NEW SWIMMERS In 2022 All-Stars screen, click on the green Add Member button and fill in the information requested. This is where you add the SWIMMER's information.
  - a. Fill out all the fields with a red asterisk.
  - b. Under Coach's contact information, please fill in your coach's email address.
  - c. At the bottom, register to the All-Star Pool Meet group
  - d. Click the green ADD button, and this returns you to the 2022 All-Stars page.
- 6. Read the Medical Release, Code of Conduct, and the Covid-19 Waiver, and click on the 3 acknowledgment boxes.
- 7. Click on the green CONTINUE button.
- 8. The Confirm Account information screen will appear. Verify that all the information entered is correct.

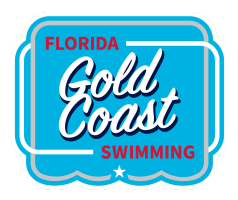

- 9. Click on the green PROCEED TO CHECKOUT button.
- 10. Review the last page and click on the green SUBMIT REGISTRATION button.
- 11. You will receive an email from the FGC Coaching Staff confirming the activation of your account and your registration for the meet.

## 2023 All-Star Event selection instructions

Once you've completed the registration and payment, log into the same website with the email address and password that you chose in the registration process.

The order of events for the All-Star meet is on the next page.

## **Event-selection instructions:**

- 1. On the home page, click on the ATTEND/DECLINE button to the right of the 2023 All-Star Pool Meet displayed in the middle of the screen.
- 2. Scroll to the bottom, and under Member name, click on your swimmer's name.
- 3. Select YES under the declaration box and scroll down to see a listing of events.
- 4. Select the event(s) in which you finished in the top 6 at finals. Consult with your coach if necessary.

Do not worry about relays; the coaching staff will select those.

\*\*\* If you placed in the top 6 at Age Group Champs in less than 6 events: select the events that you DID finish top 6, and then other events that you may like to swim.

\*\*\* You must swim a total of 6 events, and that does not include relays.

- 5. Click on Save Changes.
- 6. You will receive an email showing the events that you selected.
- 7. The Head Coach for the All-Star team will approve all entries and email you if there are any questions or concerns. Remember, that we ultimately want to score as many points as possible, so the Head Coach will make the best selections for the FGC Team.
- 8. Once your events are finalized, we will not be able to change them.

\* If your child has a specific medical condition, please inform the coaching staff DURING the registration process.